# ZABBIX 運用マニュアル

ミラクル・リナックス株式会社

バージョン: 1.4

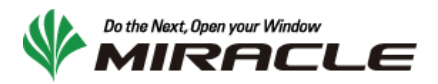

#### 変更履歴

| 日付         | 作成者   | バージョン | 変更内容                                                                                                    |
|------------|-------|-------|----------------------------------------------------------------------------------------------------|
| 2008/02/21 | 寺島 広大 | 1.0   | 新規作成                                                                                                    |
| 2008/03/07 | 寺島 広大 | 1.1   | <ul> <li>以下の項目を追記</li> <li>・ 監視対象機器の設定を変更する</li> <li>・ 監視項目を有効/無効にする</li> <li>・ システムマップを変更する</li> <li>・ 設定ファイル・ログファイル</li> </ul> |
| 2008/09/30 | 青山 雄一 | 1.2   | スクリーンショット差替                                                                                                    |
| 2008/11/27 | 青山 雄一 | 1.3   | Zabbix 1.6 対応                                                                                                    |
| 2008/12/08 | 寺島 広大 | 1.4   | フォーマットの変更、一部誤りを修正                                                                                                    |

ZABBIX インストールマニュアル 3

# 1 目次

| 2     | はじめに                                 |
|-------|--------------------------------------|
| 2.1   | 前提知識(用語集)                            |
| 2.1.1 | ホスト                                  |
| 2.1.2 | ፖተテム5                                |
| 2.1.3 | トリガー                                 |
| 2.1.4 | アクション                                |
| 3     | ZABBIX Web インターフェースのアクセス方法           |
| 3.1   | アクセス方法                               |
| 3.2   | ログイン/ログアウト方法                         |
| 3.2.1 | ログイン                                 |
| 3.2.2 | ログアウト                                |
| 3.3   | 基本的な操作方法                             |
| 3.4   | 本ドキュメントで使用するメニュー一覧7                  |
| 4     | 監視データの閲覧                             |
| 4.1   | 稼動状況のサマリを表示する (ダッシュボード)8             |
| 4.2   | トリガーのステータス、監視データの一覧を表示する (概要)9       |
| 4.3   | トリガーのステータスの一覧表示                      |
| 4.3.1 | 監視データの一覧表示                           |
| 4.4   | 監視データの最新値を表示する (最新データ)10             |
| 4.4.1 | ホストごとのアイテムデーター覧を表示する10               |
| 4.4.2 | アイテムごとのグラフを表示する11                    |
| 4.4.3 | アイテムごとのデータ履歴を表示する12                  |
| 4.5   | 障害/復旧状態の監視項目一覧を表示する (トリガー)12         |
| 4.6   | 障害/復旧の履歴を表示する (イベント)13               |
| 4.7   | システムマップを表示する (マップ)13                 |
| 4.8   | カスタムグラフを表示する (グラフ)14                 |
| 4.9   | 複数のカスタムグラフを1画面に表示する (スクリーン)15        |
| 4.10  | ZABBIX サーバの状態を表示する (ZABBIX サーバの状態)15 |

4 ZABBIX インストールマニュアル

| 4.11  | 稼働率を表示する (稼働レポート)16                         |
|-------|---------------------------------------------|
| 4.12  | 障害が多く発生している項目上位 100 を表示する (障害発生上位 100 項目)16 |
| 4.13  | 設定変更の履歴を表示する (監査)16                         |
| 4.14  | 障害通知数の履歴を表示する (通知レポート)17                    |
| 5     | 設定を変更する18                                   |
| 5.1   | 監視対象機器の設定を変更する (ホスト)18                      |
| 5.1.1 | ホストの監視を有効/無効にする18                           |
| 5.1.2 | ホストを追加する18                                  |
| 5.2   | 監視項目を有効/無効にする (アイテム)19                      |
| 5.3   | 障害検知の閾値を設定する (トリガー)19                       |
| 5.4   | システムマップを変更する (マップ)21                        |
| 5.4.1 | ホストのアイコンを追加する21                             |
| 5.4.2 | ネットワーク接続を追加する22                             |
| 5.5   | ユーザとメールアドレスを設定する (ユーザ)23                    |
| 6     | 付録                                          |
| 6.1   | 設定ファイル・ログファイル                               |
| 6.1.1 | ZABBIX サーバ                                  |
| 6.1.2 | ZABBIX エージェント                               |

#### 2 はじめに

本書は ZABBIX 1.6 の運用管理マニュアルです。より詳細な情報は、ZABBIX マニュアルを参照してください。

#### 2.1 前提知識(用語集)

ZABBIX を利用するにあたり、必要となる用語の解説を行います。

#### 2.1.1 ホスト

ZABBIX では、監視対象となるサーバやネットワーク機器のことをホストと呼びます。

#### 2.1.2 アイテム

ZABBIX では、監視項目のことをアイテムと呼びます。アイテムはホストごとに監視項目単位で設定されており、決められた 間隔でデータを収集・保存し続けています。各アイテムの収集データは、90 日間(デフォルト値)取得データがそのまま保存さ れていますが、90 日を越えて 365 日(デフォルト値)まではグラフ用のデータのみが保存されます。365 日を越えたデータは自 動的に破棄されます。

#### 2.1.3 トリガー

ZABBIX では、各アイテムに対して障害を検知する閾値条件を設定することができ、その設定をトリガーと呼びます。トリガー には正常(閾値条件が偽の場合)、障害(閾値条件が真の場合)、不明(データが取得できていない、閾値条件設定が間 違っているなどの場合)の状態が存在します。ZABBIX Web インターフェース上では、それぞれの状態は緑、赤、グレーで表 示されます。下記にトリガーの状態と色の対応表を記載します。

| トリガーの状態 | トリガー条件式 | 表示色 |
|---------|---------|-----|
| 正常      | 偽       | 緑   |
| 障害      | 真       | 赤   |
| 不明      |         | グレー |

#### **2.1.4** アクション

ZABBIX では、各トリガーの状態が正常から障害、障害から正常に切り替わった場合にメールの送付やスクリプトの実行を 行うことができ、その設定や動作のことをアクションと呼びます。

## 3 ZABBIX Web インターフェースのアクセス方法

ZABBIX の監視設定や監視データの表示はすべてブラウザを利用して Web インターフェースから実施します。ここでは、 ZABBIX Web インターフェースの利用方法と基本的な操作方法を解説します。

#### 3.1 アクセス方法

ZABBIX Web インターフェースがインストールされているサーバにアクセスできる作業 PC のブラウザから、下記の URL にアクセスします。

✓ http://<ZABBIX Web インターフェースがインストールされているサーバのホスト名>/zabbix

## 3.2 ログイン/ログアウト方法

#### 3.2.1 ログイン

上記の URL にアクセスすると下記の画面が表示されるため、指定されたアカウント名とパスワードを入力し Enter をクリックします。下記の画面が表示されていない場合は、メニューから[ログイン]をクリックします。

|                             | Le                                  |                         | ヘルプ   サポート   プリント   ログイン |
|-----------------------------|-------------------------------------|-------------------------|--------------------------|
|                             |                                     |                         |                          |
|                             |                                     |                         |                          |
|                             | Login                               | ?                       |                          |
|                             | Login name                          |                         |                          |
|                             | Password                            |                         |                          |
|                             |                                     | Enter                   |                          |
|                             |                                     |                         |                          |
| ZABBIX 1.6.4 Copyright 2001 | -2008 by SIA Zabbix / Powered by MI | RACLE LINUX CORPORATION | 次のユーザでログイン中 'guest'      |

## 3.2.2 ログアウト

画面右上の「ログアウト」をクリックします。

ヘルプ | サポート | プリント | プロファイル | ログアウト

# 3.3 基本的な操作方法

ZABBIX Web インターフェースの画面上部には、2 列のメニューが常に表示されています。このメニューを利用して各機能の 画面を表示することができます。

| ZAB    | BIX     | V Pow<br>MI | rered la<br>RAC |     | Ŧ                                        | ヘルプ   サポ |
|--------|---------|-------------|-----------------|-----|------------------------------------------|----------|
| 監視データ  | インペントリ  | レポート        | 設定              | 管理  |                                          |          |
| ダッシュボー | F   🚟 🖉 | ウェブ         | 最新デ             | -ター | トリガー   イベント   グラフ   スクリーン   マップ   ディスカバリ | エサービス    |

また、各画面の左上には、グループ、ホスト、機能などを選択するためのドロップダウンが表示される場合があります。このドロ ップダウンを選択することにより、グループの絞込みや表示するホストの選択などを行うことができます。

|                 | ヘルプ   サポート | プリント プロ      | ファイル  ロ | コグアウト |
|-----------------|------------|--------------|---------|-------|
|                 |            |              |         |       |
| /   ディスカバリ   IT | サービス       | -            |         |       |
|                 |            |              |         |       |
| グループ            | 全て         | <u>-</u> ホスト | Linux01 |       |

## 3.4 本ドキュメントで使用するメニュー一覧

本ドキュメントで使用する各メニューの一覧を以下に示します。

| 1列目   | 2 列目          | 機能概要                     |
|-------|---------------|--------------------------|
| 監視データ | ダッシュボード       | システム全体の稼動状況のサマリを表示する     |
|       | 概要            | 稼動状況、監視データの一覧をマトリックス表示する |
|       | 最新データ         | 監視データの最新値を表示する           |
|       | トリガー          | 障害の状態になっているトリガーを一覧表示する   |
|       | イベント          | 障害/復旧の履歴を表示する            |
|       | グラフ           | カスタムグラフを表示する             |
|       | スクリーン         | 複数のグラフやマップを1 画面に表示する     |
|       | マップ           | システムマップを表示する             |
| レポート  | ZABBIX サーバの状態 | ZABBIX サーバの稼動状況を表示する     |
|       | 稼動レポート        | トリガーの稼働率を表示する            |

|    | 障害発生件数上位 100 項<br>目 | 障害が多く発生している監視項目の上位 100 を表示する |  |  |  |  |
|----|---------------------|------------------------------|--|--|--|--|
| 設定 | トリガー                | 障害検知の設定であるトリガーを設定する          |  |  |  |  |
| 管理 | ユーザ                 | ユーザアカウントと通知用メールアドレスを設定する     |  |  |  |  |
|    | 監査                  | ログインや設定変更の監査履歴を表示する          |  |  |  |  |
|    | 通知レポート              | 障害通知数の履歴を表示する                |  |  |  |  |

## 4 監視データの閲覧

ZABBIX は監視対象から定期的にデータを収集し、データベースに保存しています。収集したデータを利用して、障害検知 やグラフ表示、システムマップ表示などを行うことができます。

## 4.1 稼動状況のサマリを表示する (ダッシュボード)

メニューから [監視データ]⇒[ダッシュボード]をクリックします。この画面では、システム全体の稼働状況の要約を表示します。 ここでは、ホストグループごとの重要度別障害件数、直近のイベント情報、ホストグループごとの Web の状態が表示されま す。

| ZABRIX 🖇 🎇                |                    |             |            |                                                                                                    |       |      |        | ヘルプ   サポート   プリント   プロファイル   ログアウト |
|---------------------------|--------------------|-------------|------------|----------------------------------------------------------------------------------------------------|-------|------|--------|------------------------------------|
| 監視データ インベントリ レポート         | ・設定 管理             |             |            |                                                                                                    |       |      |        |                                    |
| ダッシュボード   蚕豆   ウェブ        | 最新データ   トリ         | i-   イベント   | グラフ        | スクリーン                                                                                                    | マップ   | ーデ   | ィスカバリ  | ITサービス                             |
| History: ネットワークマップの設定 >>  | ユーザ >> ホスト >> ダッ   | シュボード >> 最新 | iのイベント     |                                                                                                    |       |      |        |                                    |
| パーソナルダッシュボード              |                    |             |            |                                                                                                    |       |      |        |                                    |
| 核に入りグラフ 🔳 😒               | システムステータス          |             |            |                                                                                                    |       |      |        |                                    |
| 📈 Linux05:CPU Utilization | ホストグループ            | 致命的な障害      | 重度の降吉      | 軽度の障害                                                                                                    | 著告    | 倚報   | 未分類    |                                    |
| グラフ »                     | Linux servers      | 0           | 0          | 0                                                                                                    | 0     | 0    | 0      |                                    |
|                           | Network            | 0           | 0          | 5                                                                                                    | 0     | 0    | 0      |                                    |
|                           | ZABBIX Servers     | 0           | 0          | 0                                                                                                    | 0     | 0    | 0      |                                    |
| ZABBIX Server<br>スクリーン »  | 更新: 14:27:45       |             |            |                                                                                                    |       |      |        |                                    |
| 歳に入りマップ 国会                | ZABBIXサーバの状態       |             |            |                                                                                                    |       |      | ∎≽     |                                    |
| M Local network           | 最新20件の問題           |             |            |                                                                                                    |       |      |        |                                    |
| マップ >>                    | ホスト 同語 最高          | 新の変更 超      | 温時間 隆      | 結対応コメ                                                                                                    | ント    | アク   | ション    |                                    |
|                           |                    |             |            |                                                                                                    |       |      |        |                                    |
|                           | 更新: 14:27:45       |             |            |                                                                                                    |       |      |        |                                    |
|                           | ウェブ監視              |             |            |                                                                                                    |       |      |        |                                    |
|                           | ホストグループ            |             | 正常 乡       | しき しょうしん しょうしん しょうしょ しょうしん しょうしょ しょうしょ しょうしょ しょうしょ しょう しょう しょう しょう | \$\$中 | ৰ    | F 991  |                                    |
|                           | Linux servers      |             | 10 0       | ) 0                                                                                                    |       | 0    | )      |                                    |
|                           | ZABBIX Servers     |             | 1 0        | ) 0                                                                                                    |       |      | )      |                                    |
|                           | 更新: 14:27:45       |             |            |                                                                                                    |       |      |        |                                    |
|                           |                    |             |            |                                                                                                    |       |      |        |                                    |
| ZABBIX 1.6.4 Copyrig      | ght 2001-2008 by 9 | IA Zabbix   | Powered by | MIRACLE                                                                                                    | LINUX | CORF | ORATIO | N 次のユーザでログイン中 'Admin'              |
|                           |                    |             |            |                                                                                                    |       |      |        |                                    |

## 4.2 トリガーのステータス、監視データの一覧を表示する(概要)

メニューから [監視データ]⇒[概要]をクリックします。この画面では、全ホストまたはホストグループごとに、トリガーのステータ スや監視データの一覧を表示することができます。

#### 4.3 トリガーのステータスの一覧表示

タイプドロップダウンからトリガーを選択すると、トリガーのステータスの一覧を表示します。この画面では、複数サーバのトリガ ーステータスを一覧表示することができます。各項目の色はトリガーのステータスと関連しています。

|                                                                      |         |         |         |         |         | レーログ      | アウト       |                   |
|----------------------------------------------------------------------|---------|---------|---------|---------|---------|-----------|-----------|-------------------|
| 監視データ インベントリーレポート 設定 管理                                              |         |         |         |         |         |           |           |                   |
| ダッシュボード   😽   ウェブ   最新データ   トリガー   イベント   グラフ   スクリーン   マップ   ディスカバリ | IT#·    | ービス     | 1       |         |         |           |           |                   |
| History: ネットワークマップの設定 >> ユーザ >> ホスト >> ダッシュボード >> 最新のイベント            |         |         |         |         |         |           |           |                   |
| 概要                                                                   |         |         |         |         |         |           | ? 2       | $\langle \rangle$ |
| ホ <b>みの位置  <u>上  ・</u></b>                                           |         | -フ 全    | τ       |         |         | タイプ       | トリガー      | - 💌               |
| ት ህガ –                                                               | Linux01 | Linux02 | Linux03 | Linux04 | Linux05 | Network01 | Network02 | Network03         |
| atd is not running on {HOSTNAME}                                     |         |         |         |         |         |           |           |                   |
| CPU idle time is too low in {HOSTNAME}                               |         |         |         |         |         |           |           |                   |
| crond is not running on {HOSTNAME}                                   |         |         |         |         |         |           |           |                   |
| failed monitoring http://192.168.11.17/zabbix                        |         |         |         |         |         |           |           |                   |
| http service is down on {HOSTNAME}                                   |         |         |         |         |         |           |           |                   |
| httpd process is not running on {HOSTNAME}                           |         |         |         |         |         |           |           |                   |
| Inbound packet errors was found on eth0 on {HOSTNAME}                |         |         |         |         |         |           |           |                   |
| Inbound packet errors was found on eth1 on {HOSTNAME}                |         |         |         |         |         |           |           |                   |
| klogd is not running on {HOSTNAME}                                   |         |         |         |         |         |           |           |                   |
| Low disk space on {HOSTNAME} volume /                                |         |         |         |         |         |           |           |                   |
| Low disk space on {HOSTNAME} volume /boot                            |         |         |         |         |         |           |           |                   |
| mysql service is down on {HOSTNAME}                                  |         |         |         |         |         |           |           |                   |
| mysqld process is not running on {HOSTNAME}                          |         |         |         |         |         |           |           |                   |
| ntpd process is not running on {HOSTNAME}                            |         |         |         |         |         |           |           |                   |
| Outbound packet errors was found on eth0 on {HOSTNAME}               |         |         |         |         |         |           |           |                   |
| Outbound packet errors was found on eth1 on {HOSTNAME}               |         |         |         |         |         |           |           |                   |
| Port 01 is down of {HOSTNAME}                                        |         |         |         |         |         |           |           |                   |
| Port 03 is down of {HOSTNAME}                                        |         |         |         |         |         |           |           |                   |

## 4.3.1 監視データの一覧表示

タイプドロップダウンリストからデータを選択すると、取得データー覧を表示します。この画面では、複数サーバの最新のアイテ ムデータを一覧表示することができます。

| ディスカバリ       | エサードス                                                                                                    |                                                                                                    |                                                                                                    |                                                                                                    |                                                                                                    |                                                                                                    |                                                                             |
|--------------|----------------------------------------------------------------------------------------------------|----------------------------------------------------------------------------------------------------|----------------------------------------------------------------------------------------------------|----------------------------------------------------------------------------------------------------|----------------------------------------------------------------------------------------------------|----------------------------------------------------------------------------------------------------|-----------------------------------------------------------------------------|
| 5 1 5 65 1 5 |                                                                                                    |                                                                                                    |                                                                                                    |                                                                                                    |                                                                                                    |                                                                                                    |                                                                             |
|              |                                                                                                    |                                                                                                    |                                                                                                    |                                                                                                    |                                                                                                    |                                                                                                    | ? ⊠ ☆                                                                       |
|              |                                                                                                    |                                                                                                    |                                                                                                    | グループ                                                                                                    | 全て                                                                                                    | <ul> <li>タイフ</li> </ul>                                                                                                    | F-2 •                                                                       |
| Linux01      | Linux02                                                                                                    | Linux03                                                                                                    | Linux04                                                                                                    | Linux05                                                                                                    | Network01                                                                                                    | Network82                                                                                                    | Netuork83                                                                   |
| 2.64 GB      | 3.16 GB                                                                                                    | 3.21 GB                                                                                                    | 3.24 GB                                                                                                    | 3.27 GB                                                                                                    |                                                                                                    | -                                                                                                    | •                                                                           |
| 169.46 MB    | 202.84 MB                                                                                                    | 195.20 MB                                                                                                    | 181.09 MB                                                                                                    | 195.06 MB                                                                                                    | -                                                                                                    | -                                                                                                    | -                                                                           |
| 1.06 GB      | 1.52 GB                                                                                                    | 1.11 GB                                                                                                    | 1.01 GB                                                                                                    | 1.56 GB                                                                                                    |                                                                                                    | -                                                                                                    | •                                                                           |
| 96.71        | 98.89                                                                                                    | 98.70                                                                                                    | 99.07                                                                                                    | 91.65                                                                                                    |                                                                                                    | -                                                                                                    | -                                                                           |
| 0            | 0                                                                                                    | 0                                                                                                    | 0                                                                                                    | 0.05                                                                                                    | -                                                                                                    | -                                                                                                    |                                                                             |
| 0.56         | 0.35                                                                                                    | 1.02                                                                                                    | 0.26                                                                                                    | 0.58                                                                                                    |                                                                                                    | -                                                                                                    | •                                                                           |
| 2.20         | 0.47                                                                                                    | 4.84                                                                                                    | 0.26                                                                                                    | 3.83                                                                                                    | -                                                                                                    | -                                                                                                    | •                                                                           |
| 98375844     | 272971595                                                                                                    | 271701870                                                                                                    | 271273438                                                                                                    | 92560458                                                                                                    | -                                                                                                    | -                                                                                                    | -                                                                           |
| 0            | 0                                                                                                    | 0                                                                                                    | 0                                                                                                    | 0                                                                                                    |                                                                                                    | -                                                                                                    | -                                                                           |
| 0            | 0                                                                                                    | 0                                                                                                    | 0                                                                                                    | 0                                                                                                    | -                                                                                                    | -                                                                                                    | -                                                                           |
| 0            | 0                                                                                                    | 0                                                                                                    | 0                                                                                                    | 1                                                                                                    | •                                                                                                    | ÷                                                                                                    | -                                                                           |
| 0            | 0                                                                                                    | 0                                                                                                    | 0                                                                                                    | 0                                                                                                    | -                                                                                                    | -                                                                                                    | -                                                                           |
| 0            | 0                                                                                                    | 0                                                                                                    | 0                                                                                                    | 0                                                                                                    | -                                                                                                    | -                                                                                                    | -                                                                           |
| 6            | 10                                                                                                    | 6                                                                                                    | 4                                                                                                    | 29                                                                                                    | •                                                                                                    | ÷                                                                                                    | •                                                                           |
| 58.37 Kbps   | -                                                                                                    | -                                                                                                    | -                                                                                                    | -                                                                                                    | -                                                                                                    | -                                                                                                    | -                                                                           |
| 62.81 Kbps   | -                                                                                                    | -                                                                                                    | -                                                                                                    | -                                                                                                    | -                                                                                                    | -                                                                                                    | -                                                                           |
| 73.08 Kbps   | -                                                                                                    |                                                                                                    | -                                                                                                    | -                                                                                                    |                                                                                                    | -                                                                                                    | •                                                                           |
| -            | -                                                                                                    | -                                                                                                    | -                                                                                                    | 35.34 Kbps                                                                                                    |                                                                                                    | -                                                                                                    | -                                                                           |
| 2.84 Kbps    | -                                                                                                    |                                                                                                    | -                                                                                                    | -                                                                                                    | -                                                                                                    | -                                                                                                    |                                                                             |
| 426 bps      | -                                                                                                    | -                                                                                                    | -                                                                                                    | -                                                                                                    |                                                                                                    | -                                                                                                    | •                                                                           |
| 2.41 Kbps    | -                                                                                                    | -                                                                                                    | -                                                                                                    | -                                                                                                    | -                                                                                                    | -                                                                                                    | •                                                                           |
| 71.52 Kbps   | -                                                                                                    | •                                                                                                    | -                                                                                                    | ÷                                                                                                    | •                                                                                                    | ÷                                                                                                    | -                                                                           |
| 2.81 Kbps    | -                                                                                                    |                                                                                                    | -                                                                                                    | -                                                                                                    |                                                                                                    | -                                                                                                    | -                                                                           |
| 83.95 Kbps   | -                                                                                                    | -                                                                                                    | -                                                                                                    | -                                                                                                    | -                                                                                                    | -                                                                                                    | -                                                                           |
|              | 2.64 GB<br>2.64 GB<br>1.06 GB<br>96.71<br>0<br>0.56<br>2.20<br>96375844<br>0<br>0<br>0<br>0<br>0<br>0<br>0<br>0<br>0<br>0<br>0<br>0<br>0<br>0<br>0<br>0<br>2.81 Kbps<br>2.81 Kbps<br>2.81 Kbps<br>2.81 Kbps<br>3.835 Kbps | 2.64 GB         3.16 GB           2.64 GB         3.16 GB           1.05 GB         1.52 GB           96.71         98.89           0         0           0.56 GB         0.22 A4 MB           0.56 GB         0.35           0.56 GB         0.22971595           0         0           0         0           0         0           0         0           0         0           0         0           0         0           0         0           0         0           0         0           0         0           0         0           0         0           0         0           0         0           0         0           0         0           0         0           0         0           0         0           0         0           0         0           0         0           0         0           0         0 <tr< td=""><td>A/J/7         J/J/4         J/J/4           X-J/A/4         I19-EX         I           X-J/A/4         I19-EX         I           X-J/A/4         I19-EX         I           X-J/A/4         I         I           X-J/A/4         I         I           X-J/A/4         I         I           X-J/A/4         I         I           X-J/A/4         I         I           X-J/A/4         I         I           X-J/A/4         I         I         I           X-J/A/4         I         I         I         I           X-J/A/4         I         I         I         I           X-J/A/4         I         I         I         I         I           X-J/A/4         I         I</td><td>ANJ   HX-h   JUb.h   JUD.74/N   I           ANJ   HX-h   JUb.h   JUD.74/N   I           ANJ   HX-h   JUb.h   JUD.74/N   I           AND   I         I           AND   I         I         I           AND   I         I         I         I           I         I         I         I         I           I         I         I         I         I         I           I         I         I         I         I         I         I           I         I         I         I         I         I         I         I         I         I           I         I         I         I         I         I         I         I         I         I           I         I         <thi< th="">         I         I         I</thi<></td><td>AJJZ   SH-F.   JUJ-F.   JUJ-F. / JUJ-SJ.           SIZADAVI         IIJ-EZ.           SIZADAVI         IIJ-EZ.           SIZADAVI         IIJ-EZ.           SIZADAVI         IIJ-EZ.           SIZADAVI         IIJ-EZ.           SIZADAVI         IIJ-EZ.           SIZADAVI         IIJ-EZ.           SIZADAVI         IIJ-EZ.           SIZADAVI         IIJ-EZ.           SIZADAVI         IIJ-EZ.           SIZADAVI         SIZADAVI         SIZADAVI           SIZADAVI         SIZADAVI         SIZADAVI         SIZADAVI           SIZADAVI         SIZADAVI         SIZADAVI         SIZADAVI           SIZADAVI         SIZADAVI         SIZADAVI         SIZADAVI           SIZADAVI         SIZADAVI         SIZADAVI         SIZADAVI           SIZADAVI         SIZADAVI         SIZADAVI         SIZADAVI           SIZADAVI         SIZADAVI         SIZADAVI         SIZADAVI           SIZADAVI         SIZADAVI         SIZADAVI         SIZADAVI           SIZADAVI         SIZADAVI         SIZADAVI         SIZADAVI           SIZADAVI         SIZADAVI         SIZADAVI         SIZADAVI           SIZADAVI         SIZADAVI</td><td>Auk7   btx - b   J'Ux/   J'U77-4/k   U/J'T7           Statury         19-C2         2/C-7         2/C-7<td>AUZ   UX-   ZUX-   ZUX- / UU- ZX- / UU- XX- XX- XX- XX- XX- XX- XX- XX- XX-</td></td></tr<> | A/J/7         J/J/4         J/J/4           X-J/A/4         I19-EX         I           X-J/A/4         I19-EX         I           X-J/A/4         I19-EX         I           X-J/A/4         I         I           X-J/A/4         I         I           X-J/A/4         I         I           X-J/A/4         I         I           X-J/A/4         I         I           X-J/A/4         I         I           X-J/A/4         I         I         I           X-J/A/4         I         I         I         I           X-J/A/4         I         I         I         I           X-J/A/4         I         I         I         I         I           X-J/A/4         I         I | ANJ   HX-h   JUb.h   JUD.74/N   I           ANJ   HX-h   JUb.h   JUD.74/N   I           ANJ   HX-h   JUb.h   JUD.74/N   I           AND   I         I           AND   I         I         I           AND   I         I         I         I           I         I         I         I         I           I         I         I         I         I         I           I         I         I         I         I         I         I           I         I         I         I         I         I         I         I         I         I           I         I         I         I         I         I         I         I         I         I           I         I <thi< th="">         I         I         I</thi<> | AJJZ   SH-F.   JUJ-F.   JUJ-F. / JUJ-SJ.           SIZADAVI         IIJ-EZ.           SIZADAVI         IIJ-EZ.           SIZADAVI         IIJ-EZ.           SIZADAVI         IIJ-EZ.           SIZADAVI         IIJ-EZ.           SIZADAVI         IIJ-EZ.           SIZADAVI         IIJ-EZ.           SIZADAVI         IIJ-EZ.           SIZADAVI         IIJ-EZ.           SIZADAVI         IIJ-EZ.           SIZADAVI         SIZADAVI         SIZADAVI           SIZADAVI         SIZADAVI         SIZADAVI         SIZADAVI           SIZADAVI         SIZADAVI         SIZADAVI         SIZADAVI           SIZADAVI         SIZADAVI         SIZADAVI         SIZADAVI           SIZADAVI         SIZADAVI         SIZADAVI         SIZADAVI           SIZADAVI         SIZADAVI         SIZADAVI         SIZADAVI           SIZADAVI         SIZADAVI         SIZADAVI         SIZADAVI           SIZADAVI         SIZADAVI         SIZADAVI         SIZADAVI           SIZADAVI         SIZADAVI         SIZADAVI         SIZADAVI           SIZADAVI         SIZADAVI         SIZADAVI         SIZADAVI           SIZADAVI         SIZADAVI | Auk7   btx - b   J'Ux/   J'U77-4/k   U/J'T7           Statury         19-C2         2/C-7         2/C-7 <td>AUZ   UX-   ZUX-   ZUX- / UU- ZX- / UU- XX- XX- XX- XX- XX- XX- XX- XX- XX-</td> | AUZ   UX-   ZUX-   ZUX- / UU- ZX- / UU- XX- XX- XX- XX- XX- XX- XX- XX- XX- |

## 4.4 監視データの最新値を表示する (最新データ)

メニューから [監視データ]⇒[最新データ]をクリックします。この画面では、ホストごとの最新アイテムデータの一覧、アイテム ごとのグラフや履歴を表示することができます。

# 4.4.1 ホストごとのアイテムデーター覧を表示する

ホストドロップダウンからホストを指定することで、最新アイテムデータの一覧を表示することができます。カテゴリごとに折りたた まれている場合は、左にある「+」ボタンを押すことで広げることができます。

| ZABBIX W MIRACLE                                                   | ヘルプ            | サポート   プリン | ŀ- プロファ· | イル ログアウト     |
|--------------------------------------------------------------------|----------------|------------|----------|--------------|
| 監視データ インベントリーレポート 設定 管理                                            |                |            |          |              |
| ダッシュボード   橿葵   ウェブ   鼻髪データ   トリガー   イベント   グラフ   スクリーン   マップ   ディン | なバリー エエサービス    | 1          |          |              |
| History: ホスト >> ダッシュボード >> 最新のイベント >> 概要 >> 最新の値                   |                |            |          |              |
| 最新のデータ                                                             |                |            |          | $\mathbb{X}$ |
| 名前に次の文字列を含むアイテムのみ表示 表示                                             | グループ Lin       | ux servers | 👤 ホスト    | Linux01 💌    |
| □名前                                                                | 最新のチェック        | 最新の値       | 変更       | ヒストリ         |
| □ Availability (1アイテム)                                             |                |            |          |              |
| Ping                                                               | 11-12 15:58:53 | Up (1)     | -        | グラフ          |
| □ CPU (8アイテム)                                                      |                |            |          |              |
| CPU idle time                                                      | 11-12 15:58:19 | 96.71      | +0.03    | グラフ          |
| CPU nice time                                                      | 11-12 15:54:22 | 0          | -0       | グラフ          |
| CPU system time                                                    | 11-12 15:54:25 | 0.56       | -0.49    | グラフ          |
| CPU user time                                                      | 11-12 15:54:28 | 2.20       | -3.33    | グラフ          |
| CPU interrupts                                                     | 11-12 15:59:13 | 98375844   | -        | グラフ          |
| Load Average avg15                                                 | 11-12 15:59:14 | 0.34       | -0.06    | グラフ          |
| Load Average avg1                                                  | 11-12 15:59:15 | 0.17       | +0.05    | グラフ          |
| Load Average avg5                                                  | 11-12 15:59:16 | 0.27       | -0.11    | グラフ          |
| □ Disk (6アイテム)                                                     |                |            |          |              |
| Disk read operations on sda1                                       | 11-12 15:57:56 | 0          | -        | グラフ          |
| Disk read operations on sda2                                       | 11-12 15:57:58 | 0          | -        | グラフ          |
| Disk read operations on sda3                                       | 11-12 15:57:58 | 0          | -        | グラフ          |
| Disk write operations on sda1                                      | 11-12 15:58:05 | 0          | -        | グラフ          |
| Disk write operations on sda2                                      | 11-12 15:58:06 | 0          | -        | グラフ          |
| Disk write operations on sda3                                      | 11-12 15:58:07 | 6          | -        | グラフ          |
| □ Filesystem (4アイテム)                                               |                |            |          |              |
| Free disk space on /                                               | 11-12 15:55:26 | 31.57 GB   | -        | グラフ          |
| Free disk space on /boot                                           | 11-12 15:55:21 | 81.92 MB   | -        | グラフ          |
| Used disk space on / in %                                          | 11-12 15:55:16 | 39.55 %    | +0 %     | グラフ          |
| Used disk space on /boot in %                                      | 11-12 15:55:22 | 11.85 %    | -        | グラフ          |

# 4.4.2 アイテムごとのグラフを表示する

最新アイテムデーター覧表示の画面から、各項目の左にある「グラフ」をクリックすることで、アイテムごとのグラフを作成することができます。

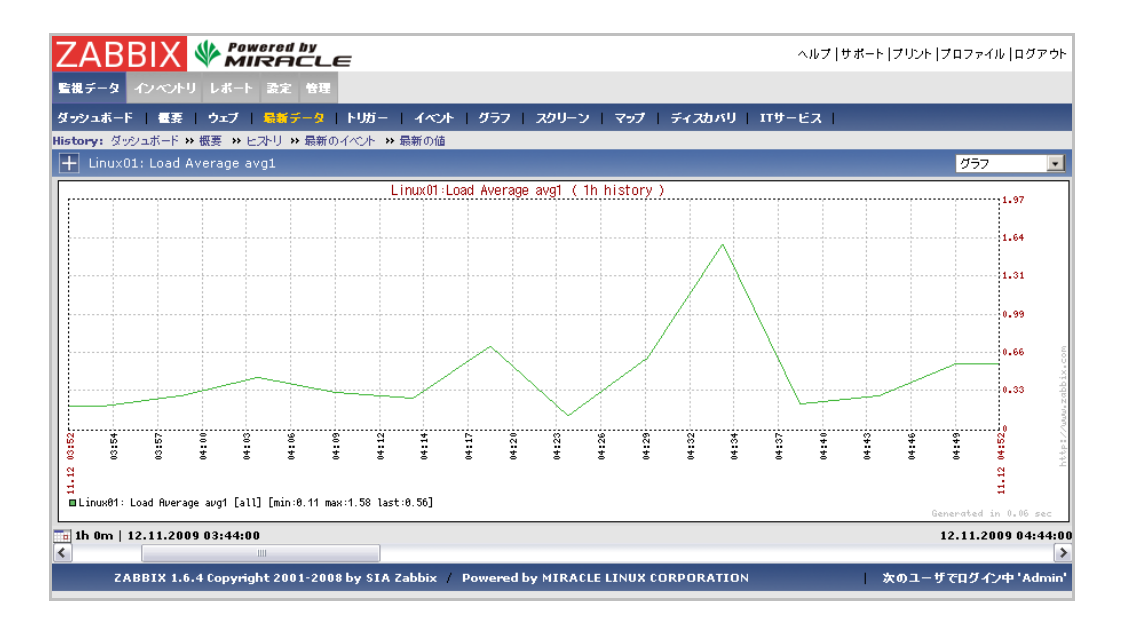

# 4.4.3 アイテムごとのデータ履歴を表示する

アイテムごとのグラフ表示画面のドロップダウンリストから、「値」を選択することで特定期間のデータを、「最新 500 個の値」を 選択することで、過去 500 データを一覧表示することができます。

|                                                                       | ヘルプ   サポート   プリント   プロファイル   ログアウト |
|-----------------------------------------------------------------------|------------------------------------|
| 監視データ インベントリ レポート 設定 管理                                               |                                    |
| ダッシュボード   橿要   ウェブ   呉新データ   トリガー   イベント   グラフ   スクリーン   マップ   ディスカバリ | エサービス                              |
| History: ダッシュボード >> 概要 >> ヒストリ >> 最新のイベント >> 最新の値                     |                                    |
| Linux01: Load Average avg1                                            | 最新500個の値 👤 ブレーンテキスト                |
| 9162977                                                               | 備                                  |
| 2009.Nov.12 15:59:15                                                  | 0.1700                             |
| 2009.Nov.12 15:54:15                                                  | 0.1200                             |
| 2009.Nov.12 15:49:15                                                  | 0.9800                             |
| 2009.Nov.12 15:44:15                                                  | 0.4000                             |
| 2009.Nov.12 15:39:15                                                  | 0.1600                             |
| 2009.Nov.12 15:34:15                                                  | 1.7100                             |
| 2009.Nov.12 15:29:15                                                  | 0.0800                             |
| 2009.Nov.12 15:24:15                                                  | 0.1100                             |
| 2009.Nov.12 15:19:15                                                  | 0.8100                             |
| 2009.Nov.12 15:14:15                                                  | 0.1400                             |
| 2009.Nov.12 15:09:15                                                  | 0.1100                             |
| 2009.Nov.12 15:04:15                                                  | 0.6300                             |
| 2009.Nov.12 14:59:15                                                  | 0.0900                             |
| 2009.Nov.12 14:54:15                                                  | 0.1200                             |
| 2009.Nov.12 14:49:15                                                  | 0.5100                             |

## 4.5 障害/復旧状態の監視項目一覧を表示する (トリガー)

メニューから [監視データ]⇒[トリガー]をクリックします。この画面では、障害が発生している監視項目、直近に障害から復 旧した監視項目の一覧を表示することができます。

| ZABE        |                         |                       |                          |                                       |           |             |  |
|-------------|-------------------------|-----------------------|--------------------------|---------------------------------------|-----------|-------------|--|
| 監視データー      | 監視データ インペントリ レポート 設定 管理 |                       |                          |                                       |           |             |  |
| ダッシュボード     | 優要   ウェ                 | ブ   最新データ   トリガ       | ー イベント グラフ ス             | クリーン   マップ   ディスカバリ   エエサービス          | 1         |             |  |
| History: 초카 | フークマップの設定               | » ユーザ » 通知レポート:       | ▶ 最新のイベント ⇒> 稼働レポート      |                                       |           |             |  |
| トリガーのステー    | גע                      |                       |                          |                                       |           | () ∑ <      |  |
| トリガー   表示   | 数:6 更新:11               | L-27 15:50:17         |                          | グループ 全て                               | 💽 ホスト 主   | •           |  |
| ■ フィルター     |                         |                       |                          |                                       |           |             |  |
| 深刻度         | ステータス                   | 最新の変更                 | ホスト                      | 名前                                    |           | コメント        |  |
| 警告          |                         | 11-27 15:41:15        | ESX3.5                   | Ballonn driver is active on ESX3.5    |           | 追加          |  |
| 警告          | 障害                      | 11-12 12:22:16        | Virtual Machine 02       | Virtual Machine 02 power is not On    |           | <u>追力</u> 0 |  |
| 警告          | 障害                      | 11-12 12:19:37        | Virtual Machine 06       | Virtual Machine 06 VMwareTools is not | available | 追加          |  |
| 警告          | 障害                      | 11-12 12:19:33        | Virtual Machine 02       | Virtual Machine 02 VMwareTools is not | available | 追加          |  |
| 軽度の障害       | 障害                      | 11-12 12:19:29        | ESX3.5                   | VMware ESX status                     |           | 追加          |  |
| 警告          | 障害                      | 11-12 12:19:23        | Virtual Machine 04       | Virtual Machine 04 VMwareTools is not | available | 追加          |  |
|             |                         |                       |                          |                                       |           |             |  |
|             |                         |                       |                          |                                       |           |             |  |
| ZAB         | BIX 1.6.4 Cop           | vriaht 2001-2008 by S | IA Zabbix / Powered by M | IRACLE LINUX CORPORATION              | 次のユーザでログイ | ン中 'Admin'ı |  |

## 4.6 障害/復旧の履歴を表示する (イベント)

メニューから [監視データ]⇒[イベント]をクリックします。この画面では、過去に発生した障害と復旧の履歴を確認することが できます。

| 監視データ インベントリ レポー          | ·ト 設定 1 | <b>音理</b>                         |       |        |            |             |              |              |
|---------------------------|---------|-----------------------------------|-------|--------|------------|-------------|--------------|--------------|
| ダッシュボード 一昼要 ウェブ           | 最新デー    | タートリガー   イベント   グラフ               | スクリーン | マップ ーデ | ィスカバリ      | エサービス       |              |              |
| History: ネットワークマップ >> ネット | ワークマップの | 設定 >> ユーザ >> 通知レポート >> 最新のイ       | ~~r   |        |            |             |              |              |
| イベナ履歴 [15:47:31]          |         |                                   |       |        |            |             |              | $\mathbb{X}$ |
| -1~C/F                    |         |                                   |       | 全て     | <b>•</b> ホ | 자 全て        | 💽 ソース 🕨      | யர்– 🖃       |
| ■ フィルター                   |         |                                   |       |        |            | <b>*8</b> 8 | » 27 11 2009 | □ 表示 »       |
| 時間で                       | ホスト     | 名前                                |       | ステータス  | 深刻度        | 期限          | 障害対応コメント     | アクション        |
| 2009.Nov.27 15:41:15      | ESX3.5  | Ballonn driver is active on ESX3. | 5     | 正常     | 警告         | 6m 16s      | いいえ          | -            |
| 2009.Nov.27 15:36:15      | ESX3.5  | Ballonn driver is active on ESX3. | 5     | 障害     | 警告         | 5m 0s       | いいえ          | -            |
| 2009.Nov.27 15:31:15      | ESX3.5  | Ballonn driver is active on ESX3. | 5     | 正常     | 警告         | 5m 0s       | いいえ          | -            |
| 2009.Nov.27 15:21:15      | ESX3.5  | Ballonn driver is active on ESX3. | 5     | 障害     | 警告         | 10m 0s      | いいえ          | -            |
| 2009.Nov.27 14:21:15      | ESX3.5  | Ballonn driver is active on ESX3. | 5     | 正常     | 警告         | 1h 0s       | いいえ          | -            |
| 2009.Nov.27 14:11:15      | ESX3.5  | Ballonn driver is active on ESX3. | 5     | 障害     | 警告         | 10m 0s      | いいえ          | •            |
| 2009.Nov.27 14:01:15      | ESX3.5  | Ballonn driver is active on ESX3. | 5     | 正常     | 警告         | 10m 0s      | いいえ          | -            |
| 2009.Nov.27 13:56:15      | ESX3.5  | Ballonn driver is active on ESX3. | 5     | 障害     | 警告         | 5m 0s       | いいえ          | -            |
| 2009.Nov.27 13:31:15      | ESX3.5  | Ballonn driver is active on ESX3. | 5     | 正常     | 警告         | 25m 0s      | いいえ          | -            |
| 2009.Nov.27 13:26:15      | ESX3.5  | Ballonn driver is active on ESX3. | 5     | 障害     | 警告         | 5m 0s       | いいえ          | -            |
| 2009.Nov.27 13:16:15      | ESX3.5  | Ballonn driver is active on ESX3. | 5     | 正常     | 警告         | 10m 0s      | いいえ          | -            |
| 2009.Nov.27 13:11:15      | ESX3.5  | Ballonn driver is active on ESX3. | 5     | 障害     | 警告         | 5m 0s       | いいえ          | -            |
| 2009.Nov.27 07:01:15      | ESX3.5  | Ballonn driver is active on ESX3. | 5     | 正常     | 警告         | 6h 10m 0s   | いいえ          |              |
| 2009.Nov.27 06:56:15      | ESX3.5  | Ballonn driver is active on ESX3. | 5     | 障害     | 警告         | 5m 0s       | いいえ          | -            |
| 2009.Nov.27 06:46:16      | ESX3.5  | Ballonn driver is active on ESX3. | 5     | 正常     | 警告         | 9m 59s      | いいえ          | -            |
| 2009.Nov.27 06:41:15      | ESX3.5  | Ballonn driver is active on ESX3. | 5     | 障害     | 警告         | 5m 1s       | いいえ          | -            |
| 2009.Nov.27 06:31:15      | ESX3.5  | Ballonn driver is active on ESX3. | 5     | 正常     | 警告         | 10m 0s      | いいえ          |              |
| 2009.Nov.27 06:16:15      | ESX3.5  | Ballonn driver is active on ESX3. | 5     | 障害     | 警告         | 15m 0s      | いいえ          | -            |
| 2009.Nov.27 06:11:15      | ESX3.5  | Ballonn driver is active on ESX3. | 5     | 正常     | 警告         | 5m 0s       | いいえ          | -            |

## 4.7 システムマップを表示する (マップ)

メニューから [監視データ]→[マップ]をクリックします。この画面では、システムマップを確認することができます。システムマップ 上では、障害が発生しているホストは大きく表示され、付近に障害の詳細が赤字で表示されます。また、障害が発生して いるネットワークは赤い太線で表示されます。各ホストをクリックすることで、そのホストの障害/復旧状態の一覧を見ることが できます。

14

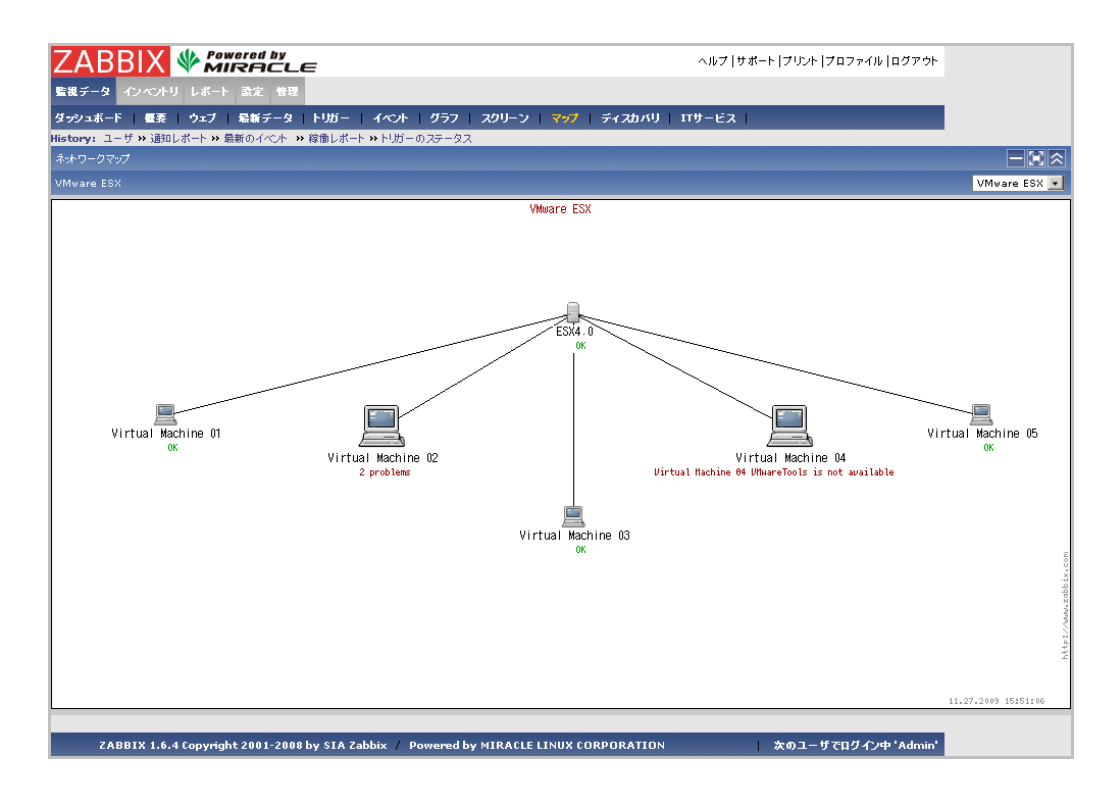

## 4.8 カスタムグラフを表示する (グラフ)

メニューから [監視データ]→[グラフ]をクリックします。この画面では、あらかじめ設定しておいたカスタムグラフを表示すること ができます。グラフ下のスクロールバーを移動させる、または画面左下のカレンダーアイコンをクリックし直接日時を指定するこ とで、さまざまな日時、期間でグラフを表示することができます。

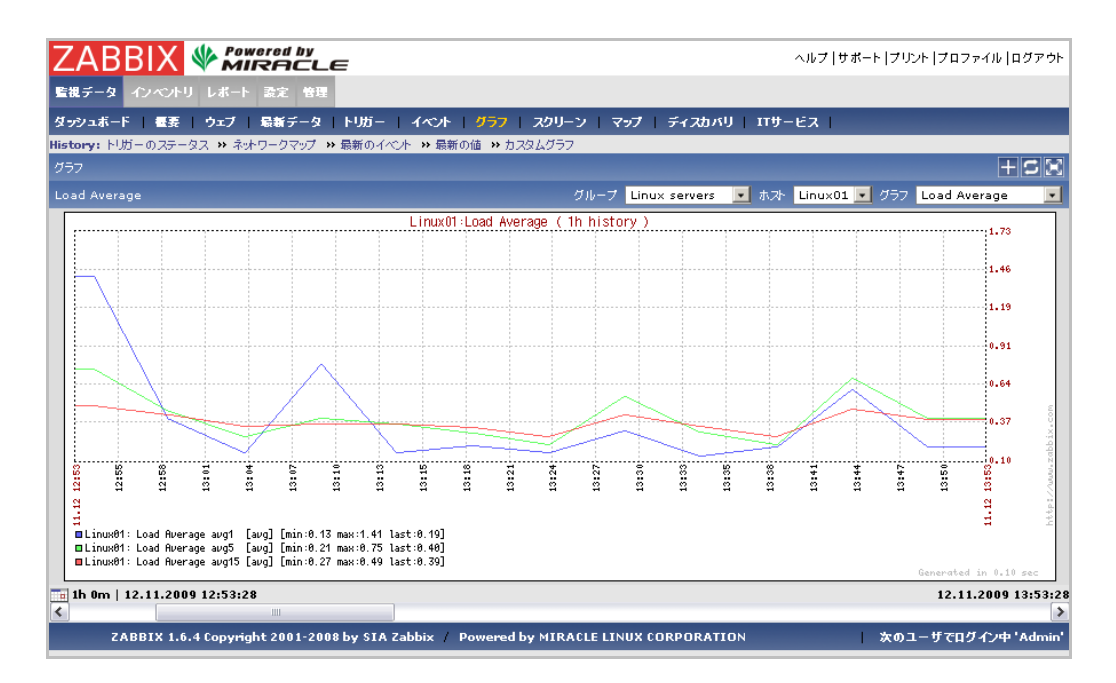

## 4.9 複数のカスタムグラフを1 画面に表示する (スクリーン)

メニューから [監視データ]⇒[スクリーン]をクリックします。この画面では、複数カスタムグラフを1つの画面に並べて表示する ことができます。

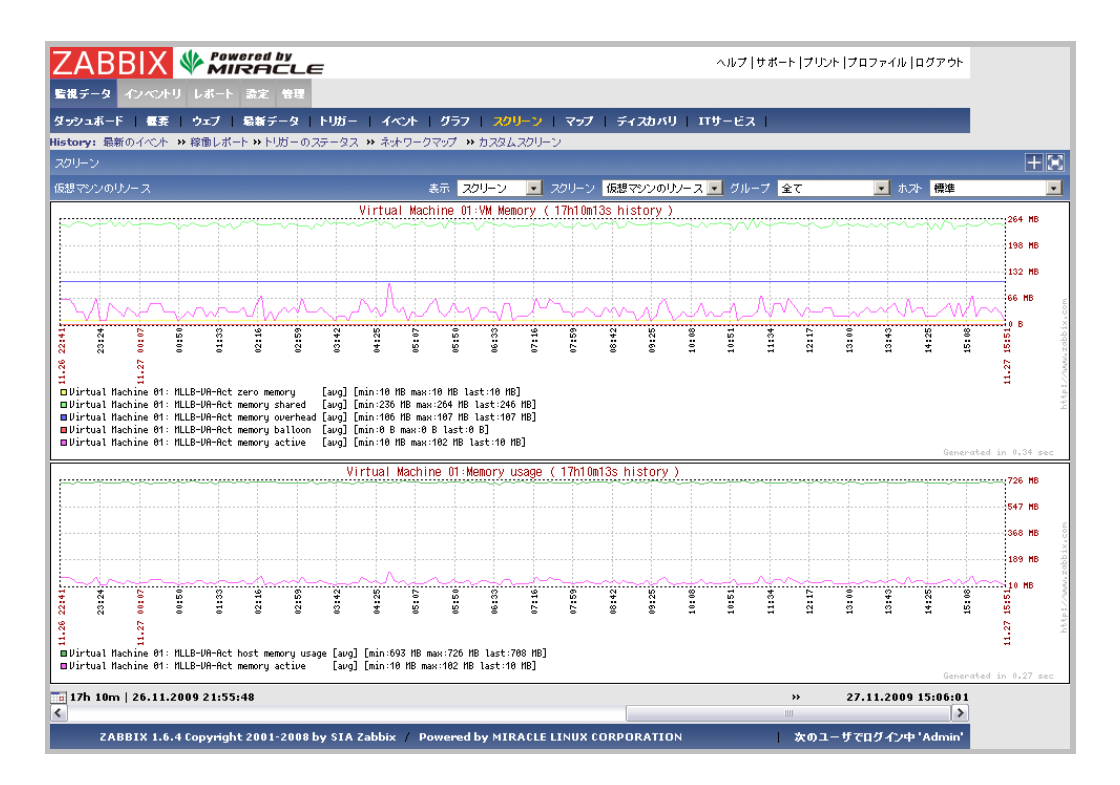

#### 4.10 ZABBIX サーバの状態を表示する (ZABBIX サーバの状態)

メニューから [レポート]⇒[ZABBIX サーバの状態]をクリックします。この画面では、ZABBIX サーバの状態、保存されている 設定データ数を確認することができます。

| ZABBIX W Powered by                                                   |                  | ヘルプ   サポート   プリント   プロファイル   ログアウト |
|-----------------------------------------------------------------------|------------------|------------------------------------|
| 監視データ インペントリ レポート 設定 管理                                               |                  |                                    |
| ZABBIXサーバの状態   稼働レポート   降吉発生数上位100項目                                  |                  |                                    |
| History: カスタムグラフ >> カスタムスクリーン >> ZABBIXサーバの状態 >> 最新のイベント >> 最新の値      |                  |                                    |
| ZABBIXサーバの状態                                                          |                  |                                    |
| パラメータ                                                                 | 笛                | 美權                                 |
| ZABBIXサーバの起動                                                          | ltu              | -                                  |
| ホスト数(有効/無効/テンプレート/削除済)                                                | 79               | 8/0/71                             |
| アイテム数 (有効/無効/取得不可)[トラッパー]                                             | 1935             | 1068/859/8                         |
| トリガー数 (有効/無効)[障害/不明/正常]                                               | 592              | 149/443 [0/149/0]                  |
| ユーザ数 (オンライン)                                                          | 2                | 1                                  |
| 1秒あたりの監視項目数(ZABBIXサーバの要求パフォーマンス)                                      | 3.6934           | -                                  |
| 更新: 14:43:10                                                          |                  |                                    |
|                                                                       |                  |                                    |
| ZABBIX 1.6.4 Copyright 2001-2008 by SIA Zabbix / Powered by MIRACLE L | INUX CORPORATION | 次のユーザでログイン中 'Admin'                |

## 4.11稼働率を表示する (稼働レポート)

メニューから [レポート]⇒[稼働レポート]をクリックします。この画面では、トリガーごとに今年の稼働率を表示することができます。

| 監視データ インベントリ レ       | ボート 設定 管理                                            |           |          |          |     |  |
|----------------------|------------------------------------------------------|-----------|----------|----------|-----|--|
| ZABBIXサーバの状態 🕴       |                                                      |           |          |          |     |  |
| History: ネットワークマップの設 | 定 >> ユーザ >> 通知レポート >> 最新のイベント ->> 稼働レポート             |           |          |          |     |  |
| 稼働レポート               | モード ホストごと                                            | 💌 グループ 全て | 大ホ 토     | 全て       | -   |  |
| ∃ フィルター              |                                                      |           |          |          |     |  |
| ホスト                  | 名前                                                   | 降吉        | 正常       | 不明       | グラフ |  |
| ESX3.5               | / space is too low on ESX3.5                         | 0.0000%   | 83.7761% | 16.2239% | 表示  |  |
| ESX3.5               | /boot space is too low on ESX3.5                     | 0.0000%   | 83.7761% | 16.2239% | 表示  |  |
| ESX3.5               | /var/log space is too low on ESX3.5                  | 0.0000%   | 83.7761% | 16.2239% | 表示  |  |
| ESX3.5               | Ballonn driver is active on ESX3.5                   | 20.9140%  | 62.8459% | 16.2401% | 表示  |  |
| ESX3.5               | Datastore status                                     | 0.0000%   | 83.7583% | 16.2417% | 表示  |  |
| ESX3.5               | Inbound packet errors was found on vmnic0 on ESX3.5  | 0.0000%   | 83.7776% | 16.2224% | 表示  |  |
| ESX3.5               | Inbound packet errors was found on vswif0 on ESX3.5  | 0.0000%   | 83.7738% | 16.2262% | 表示  |  |
| ESX3.5               | number of running vms is changed on ESX3.5           | 0.0750%   | 83.6994% | 16.2256% | 表示  |  |
| ESX3.5               | number of vms changed on ESX3.5                      | 0.0261%   | 83.7482% | 16.2257% | 表示  |  |
| ESX3.5               | Outbound packet errors was found on vmnic0 on ESX3.5 | 0.0000%   | 83.7739% | 16.2261% | 表示  |  |
| ESX3.5               | Outbound packet errors was found on vswif0 on ESX3.5 | 0.0000%   | 83.7747% | 16.2253% | 表示  |  |
| ESX3.5               | storage1 space is too low on ESX3.5                  | 0.0000%   | 83.7306% | 16.2694% | 表示  |  |
| ESX3.5               | Virtual switch status                                | 0.0000%   | 83.7585% | 16.2415% | 表示  |  |
| ESX3.5               | VMware ESX status                                    | 83.7584%  | 0.0000%  | 16.2416% | 表示  |  |
| ESX4.0               | / space is too low on ESX4.0                         | 0.0000%   | 83.7780% | 16.2220% | 表示  |  |
| ESX4.0               | /boot space is too low on ESX4.0                     | 0.0000%   | 83.7780% | 16.2220% | 表示  |  |
| ESX4.0               | /var/log space is too low on ESX4.0                  | 0.0000%   | 83.7780% | 16.2220% | 表示  |  |
| ESX4.0               | Ballonn driver is active on ESX4.0                   | 0.0000%   | 83.7538% | 16.2462% | 表示  |  |
| ESX4.0               | Datastore status                                     | 0.0000%   | 83.7521% | 16.2479% | 表示  |  |

#### 4.12 障害が多く発生している項目上位 100 を表示する (障害発生上位 100 項目)

メニューから [レポート]⇒[障害発生上位 100 項目]をクリックします。この画面では、設定されているトリガーすべてのうち、 もっとも障害が多く発生しているトップ 100 を、障害回数とともに表示することができます。

#### 4.13 設定変更の履歴を表示する(監査)

メニューから [管理]⇒[監査]をクリックします。この画面では、設定変更の履歴を表示することができます。

| ZABBIX                     |             |                  |             | ヘルプ   サポート   プリント   プロファイル   ログアウト              |
|----------------------------|-------------|------------------|-------------|-------------------------------------------------|
| 監視データ インベントリ レポート          | 設定 管理       |                  |             |                                                 |
| 君証   ユーザ   メディアタイプ         | スクリプト       | +   <del>2</del> | 通知レポート      | ロケール インストール                                     |
| History: カスタムスクリーン >> ダッシュ | ュポード w ホストフ | プロファイル 😕 ア・      | (テムの設定 😕 ホス | Ψ                                               |
| 監査ログ   表示数: 100            |             |                  |             |                                                 |
| ● フィルター                    |             |                  |             | « Prev 100   Next 100 »                         |
| 時間 🗸                       | ユーザ         | リソース             | アクション       | 詳細                                              |
| 2009.Nov.27 15:39:21       | guest       | ユーザ              | ログイン        | Correct login [admin]                           |
| 2009.Nov.27 12:34:45       | guest       | ユーザ              | ログイン        | Correct login [admin]                           |
| 2009.Nov.27 12:34:40       | Admin       | ユーザ              | ログアウト       | Manual Logout                                   |
| 2009.Nov.27 12:34:34       | guest       | ユーザ              | ログイン        | Correct login [admin]                           |
| 2009.Nov.27 12:34:28       | Admin       | ユーザ              | ログアウト       | Manual Logout                                   |
| 2009.Nov.27 12:31:20       | guest       | ユーザ              | ログイン        | Correct login [admin]                           |
| 2009.Nov.26 11:02:22       | guest       | ユーザ              | ログイン        | Correct login [admin]                           |
| 2009.Nov.16 15:48:37       | guest       | ユーザ              | ログイン        | Correct login [admin]                           |
| 2009.Nov.13 15:26:02       | guest       | ユーザ              | ログイン        | Correct login [admin]                           |
| 2009.Nov.13 15:25:57       | guest       | ユーザ              | ログイン        | Login failed [admin]                            |
| 2009.Nov.13 13:31:21       | guest       | ユーザ              | ログイン        | Correct login [admin]                           |
| 2009.Nov.13 11:23:03       | guest       | ユーザ              | ログイン        | Correct login [admin]                           |
| 2009.Nov.12 12:17:49       | guest       | ユーザ              | ログイン        | Correct login [admin]                           |
| 2009.Nov.12 12:17:46       | guest       | ユーザ              | ログイン        | Login failed [admin]                            |
| 2009.Oct.29 16:36:34       | Admin       | イメージ             | 更新          | Image [Hub] updated                             |
| 2009.Oct.29 16:36:06       | Admin       | イメージ             | 更新          | Image [Network (small)] updated                 |
| 2009.Oct.29 16:35:52       | Admin       | イメージ             | 更新          | Image [Hub (small)] updated                     |
| 2009.Oct.29 16:31:01       | guest       | ユーザ              | ログイン        | Correct login [admin]                           |
| 2009.Sep.17 17:24:38       | guest       | ユーザ              | ログイン        | Correct login [admin]                           |
| 2009.Sep.14 14:21:43       | guest       | ユーザ              | ログイン        | Correct login [admin]                           |
| 2009.Sep.11 11:05:50       | guest       | ユーザ              | ログイン        | Login failed [admin]                            |
| 2009.Sep.11 10:18:27       | Admin       | トリガー             | 更新          | トリガー [13106] [Virtual Machine 03 is not used]   |
|                            |             | 1.1.1.*          |             | I THE REPORT OF THE REPORT OF THE REPORT OF THE |

# 4.14 障害通知数の履歴を表示する (通知レポート)

メニューから [管理]→[通知レポート]をクリックします。この画面では、特定期間に通知を行った回数の統計を表示すること ができます。

| 監視データ インベントリ レポート 設定 管理                                        |                   |           |             |               |  |  |
|----------------------------------------------------------------|-------------------|-----------|-------------|---------------|--|--|
| 翌夏   ユーザ   メディアタイブ   スクリプト   監査   キュー   違知レポート   ロケール   インストール |                   |           |             |               |  |  |
| History: 監査 3>トリガーの設定 3> ネットワークマップ 3> ネットワークマップの設定 3> ユーザ      |                   |           |             |               |  |  |
| 通知レポート                                                         |                   | メディア      | タイプ 全て 🗾 期間 | 毎週 💌 年 2009 💌 |  |  |
| 圓始                                                             | 林了                | Adnin     | deno        | guest         |  |  |
| 29 Dec 2008 00:00                                              | 05 Jan 2009 00:00 | 0 (0/0/0) | 0 (0/0/0)   | 0 (0/0/0)     |  |  |
| 05 Jan 2009 00:00                                              | 12 Jan 2009 00:00 | 0 (0/0/0) | 0 (0/0/0)   | 0 (0/0/0)     |  |  |
| 12 Jan 2009 00:00                                              | 19 Jan 2009 00:00 | 0 (0/0/0) | 0 (0/0/0)   | 0 (0/0/0)     |  |  |
| 19 Jan 2009 00:00                                              | 26 Jan 2009 00:00 | 0 (0/0/0) | 0 (0/0/0)   | 0 (0/0/0)     |  |  |
| 26 Jan 2009 00:00                                              | 02 Feb 2009 00:00 | 0 (0/0/0) | 0 (0/0/0)   | 0 (0/0/0)     |  |  |
| 02 Feb 2009 00:00                                              | 09 Feb 2009 00:00 | 0 (0/0/0) | 0 (0/0/0)   | 0 (0/0/0)     |  |  |
| 09 Feb 2009 00:00                                              | 16 Feb 2009 00:00 | 0 (0/0/0) | 0 (0/0/0)   | 0 (0/0/0)     |  |  |
| 16 Feb 2009 00:00                                              | 23 Feb 2009 00:00 | 0 (0/0/0) | 0 (0/0/0)   | 0 (0/0/0)     |  |  |
| 23 Feb 2009 00:00                                              | 02 Mar 2009 00:00 | 0 (0/0/0) | 0 (0/0/0)   | 0 (0/0/0)     |  |  |
| 02 Mar 2009 00:00                                              | 09 Mar 2009 00:00 | 0 (0/0/0) | 0 (0/0/0)   | 0 (0/0/0)     |  |  |
| 09 Mar 2009 00:00                                              | 16 Mar 2009 00:00 | 0 (0/0/0) | 0 (0/0/0)   | 0 (0/0/0)     |  |  |
| 16 Mar 2009 00:00                                              | 23 Mar 2009 00:00 | 0 (0/0/0) | 0 (0/0/0)   | 0 (0/0/0)     |  |  |
| 23 Mar 2009 00:00                                              | 30 Mar 2009 00:00 | 0 (0/0/0) | 0 (0/0/0)   | 0 (0/0/0)     |  |  |
| 30 Mar 2009 00:00                                              | 06 Apr 2009 00:00 | 0 (0/0/0) | 0 (0/0/0)   | 0 (0/0/0)     |  |  |
| 06 Apr 2009 00:00                                              | 13 Apr 2009 00:00 | 0 (0/0/0) | 0 (0/0/0)   | 0 (0/0/0)     |  |  |
| 13 Apr 2009 00:00                                              | 20 Apr 2009 00:00 | 0 (0/0/0) | 0 (0/0/0)   | 0 (0/0/0)     |  |  |
| 20 Apr 2009 00:00                                              | 27 Apr 2009 00:00 | 0 (0/0/0) | 0 (0/0/0)   | 0 (0/0/0)     |  |  |
| 27 Apr 2009 00:00                                              | 04 May 2009 00:00 | 0 (0/0/0) | 0 (0/0/0)   | 0 (0/0/0)     |  |  |

#### 5 設定を変更する

ZABBIXはWebインターフェースから監視設定を変更することが可能です。ここでは、監視設定の変更方法について解説します。

#### 5.1 監視対象機器の設定を変更する (ホスト)

#### 5.1.1 ホストの監視を有効/無効にする

- ✓ [設定]⇒[ホスト]をクリックします。
- ✓ 各ホストのステータスの列にある「有効」または「無効」をクリックすることで、監視の有効/無効が切り替わります。 もしくは、各監視対象の左のチェックボックスにチェックを入れ、下にある「選択を有効」「選択を無効」をクリックす ることで、複数の監視対象を同時に設定変更することができます。

#### 5.1.2 ホストを追加する

- 1. メニューから[設定]⇒[ホスト]をクリックします。
- 2. 右上の「ホストの作成」をクリックします。
- 3. 下記の画面が開きます。

| ウェブ   ホスト   アイラ   | ムートリガー ニアクション ニグラ:        | フースクリーン   マップ | エサービス ディスカバリ                                                                                      | エクスポート/インポート | 1 |
|-------------------|---------------------------|---------------|---------------------------------------------------------------------------------------------------|--------------|---|
| カスタムスクリーン 🗰 ダッシュオ | ード >> ホストプロファイル >> アイテムの話 | 定 >> ホスト      |                                                                                                   |              |   |
| ーフ/テンフレートの設定      |                           |               |                                                                                                   | ホスト          | _ |
| ホスト               |                           |               |                                                                                                   |              | ? |
| 名前                |                           |               |                                                                                                   |              |   |
|                   | In グループ                   |               | その他 グループ                                                                                          |              |   |
| グループ              |                           |               | Linux servers<br>Templates<br>VMware ESX3.5<br>VMware ESX4.0<br>Windows servers<br>ZABBIX Servers |              | 4 |
| 新規グループ作成          |                           |               |                                                                                                   |              |   |
| DNS名              |                           |               |                                                                                                   |              |   |
| IPTFLス            | 0.0.0.0                   |               |                                                                                                   |              |   |
| 接続方法              | DNS名 📃                    |               |                                                                                                   |              |   |
| ZABBIXエージェントのポート  | 10050                     |               |                                                                                                   |              |   |
| プロキシによる監視         | (プロキシなし) 🗾                |               |                                                                                                   |              |   |
| ステータス             | 有効 📃                      |               |                                                                                                   |              |   |
| テンプレートとのリンク       | <u>注意力口</u>               |               |                                                                                                   |              |   |
| IPMIを使用           |                           |               |                                                                                                   |              |   |
| プロファイルを使用         |                           |               |                                                                                                   |              |   |
| 拡張プロファイルを使用       |                           |               |                                                                                                   |              |   |

4. 下記の表を参考に、各項目を入力します。

| 設定項目        | 説明                                        |
|-------------|-------------------------------------------|
| 名前          | ZABBIX 画面上での表示名を設定                        |
| グループ        | 所属するホストグループを選択                            |
| 新規グループ      | 所属するグループを新規作成する場合は、グループ名を設定               |
| DNS 名       | 監視対象にアクセスする際の DNS 名を設定                    |
| IP アドレス     | 監視対象にアクセスする際の IP アドレスを設定                  |
| 接続方法        | 監視対象にアクセスする際に、DNS 名と IP アドレスのどちらを利用するかを選択 |
| ポート         | ZABBIX エージェントのポート番号を設定(デフォルト 10050)       |
| ステータス       | 監視を行うかどうかを選択                              |
| テンプレートとのリンク | 使用するテンプレートを選択                             |

5. 「保存」をクリックします

#### 5.2 監視項目を有効/無効にする (アイテム)

- 1. [設定]⇒[アイテム]をクリックします。
- 2. ホストドロップダウンリストから目的のホストを選択します。
- 3. 無効になっているアイテムが表示されていない場合は、グループドロップダウンの左に「無効化されたアイテムを表示」をクリックし表示させます。
- 各アイテムのステータスの列にある「有効」または「無効」をクリックすることで、監視の有効/無効が切り替わります。
   もしくは、各アイテムの左のチェックボックスにチェックを入れ、下にある「選択を有効」「選択を無効」をクリックする
   ことで、複数の監視対象を同時に設定変更することができます。

#### 5.3 障害検知の閾値を設定する (トリガー)

- 1. メニューから[設定]⇒[トリガー]をクリックします。
- 2. ホストドロップダウンリストから目的の Host を選択します。
- 3. 設定変更を行いたい項目を確認します。各トリガー項目の名前の先頭に薄いグレーで「Template\_\*\*\*」という 文字列が付与されている場合、その名称のテンプレートから継承された設定であることを表しています。その場合 はホストドロップダウンからそのテンプレート名のホストを選択し、目的のトリガーを修正する必要があります。テンプ レートを修正する場合、そのテンプレートを利用しているホストすべてに影響が及ぶため注意してください。
- 4. 設定変更を行うトリガー項目の「名前」をクリックします。

| ZAB        | BIX      |                                                                                  | レプ   サポート   プリント   プロファイル   ログアウト                                 |
|------------|----------|----------------------------------------------------------------------------------|-------------------------------------------------------------------|
| 監視データ      | インペントリ   | レポート 設定 管理                                                                       |                                                                   |
| 一般設定       | ウェブ オ    | スト   アイテム   トリガー   アクション   グラフ   スクリーン   マップ   ITサービス   ディスカバリ                   | リー エクスポート/インポート                                                   |
| History: 🖉 | ッシュボード » | ホンプロファイル >> アイテムの設定 >> ホン>> 監査                                                   |                                                                   |
| トリガーの設定    |          |                                                                                  | トリガーの作成                                                           |
|            |          |                                                                                  |                                                                   |
| トリガー I     | 表示数:44   | [無効なトリガーを非表示] グループ 全て 💽 ホスト ZABBI                                                | X Server                                                          |
| 深刻度        | ステータス    | □ 名前 /                                                                           | 条件式                                                               |
| 警告         | 有効       | Template_Linux:/etc/inetd.conf has been changed on server ZABBIX Server          | {ZABBIX Server:vfs.file.cksum[/etc/inetd.conf]. diff( 0 ) }>0     |
| 軽度の障害      | 有効       | Template_Linux:/etc/passwd has been changed on server ZABBIX Server              | {ZABBIX Server:vfs.file.cksum[/etc/passwd]. diff( 0 ) }>0         |
| 軽度の障害      | 有効       | Template_Linux:/etc/services has been changed on server ZABBIX Server            | {ZABBIX Server:vfs.file.cksum[/etc/services]. diff( 0 ) }>0       |
| 軽度の障害      | 有効       | Template_Linux:/usr/bin/ssh has been changed on server ZABBIX Server             | {ZABBIX Server:vfs.file.cksum[/usr/bin/ssh]. diff( 0 ) }>0        |
| 軽度の障害      | 有効       | Template_Linux:/usr/sbin/sshd has been changed on server ZABBIX Server           | {ZABBIX Server:vfs.file.cksum[/usr/sbin/sshd]. diff( 0 ) }>0      |
| 警告         | 有効       | Template_Linux:/vmlinuz has been changed on server ZABBIX Server                 | {ZABBIX Server:vfs.file.cksum[/vmlinuz]. diff( 0 ) }>0            |
| 軽度の障害      | 有効       | Template_Linux:Apache is not running on ZABBIX Server                            | {ZABBIX Server:proc.num[httpd]. last( 0 ) }<1                     |
| 情報         | 有効       | Template_Linux:Configured max number of opened files is too low on ZABBIX Server | {ZABBIX Server:kernel.maxfiles. last( 0 ) }<512                   |
| 情報         | 有効       | Template_Linux:Configured max number of processes is too low on ZABBIX Server    | {ZABBIX Server:kernel.maxproc. last( 0 ) }<256                    |
| 軽度の障害      | 有効       | Template_Linux:Email (SMTP) server is down on ZABBIX Server                      | <pre>{ZABBIX Server:net.tcp.service[smtp]. last( 0 ) }=0</pre>    |
| 軽度の障害      | 有効       | Template_Linux:FTP server is down on ZABBIX Server                               | <pre>{ZABBIX Server:net.tcp.service[ftp]. last( 0 ) }=0</pre>     |
| 情報         | 有効       | Template_Linux:Host information was changed on ZABBIX Server                     | {ZABBIX Server:system.uname. diff( 0 ) }>0                        |
| 情報         | 有効       | Template_Linux:Hostname was changed on ZABBIX Server                             | {ZABBIX Server:system.hostname. diff( 0 ) }>0                     |
| 軽度の障害      | 有効       | Template_Linux:IMAP server is down on ZABBIX Server                              | <pre>{ZABBIX Server:net.tcp.service[imap]. last( 0 ) }=0</pre>    |
| 軽度の障害      | 有効       | Template_Linux:Inetd is not running on ZABBIX Server                             | {ZABBIX Server:proc.num[inetd]. last( 0 ) }<1                     |
| 軽度の障害      | 有効       | Template_Linux:Lack of free memory on server ZABBIX Server                       | {ZABBIX Server:vm.memory.size[free]. last( 0 ) }<10000            |
| 重度の障害      | 有効       | Template_Linux:Lack of free swap space on ZABBIX Server                          | {ZABBIX Server:system.swap.size[,free]. last( 0 ) }<100000        |
| 重度の障害      | 有効       | Template_Linux:Low free disk space on ZABBIX Server volume /                     | <pre>{ZABBIX Server:vfs.fs.size[/,pfree]. last( 0 ) }&lt;10</pre> |
| 重度の障害      | 有効       | Template_Linux:Low free disk space on ZABBIX Server volume /home                 | {ZABBIX Server:vfs.fs.size[/home,pfree]. last( 0 ) }<10           |
| 重度の障害      | 有効       | Template Linux:Low free disk space on ZABBIX Server volume /ont                  | {ZABBIX Server:vfs.fs.size[/opt.ofree]. last( 0 ) }<10            |

- 5. 下記の画面が開きます。
- 6. 「条件式」の設定の最後に記述されている条件式を修正します。条件式に利用できる比較演算子は下記に記 載します。
- 7. 「保存」をクリックします。

| ZABBIX * Powered by                | E                                                       | ヘルプ   サポート   プリント   プロファイル   ログアウ |
|------------------------------------|---------------------------------------------------------|-----------------------------------|
| 監視データ インベントリ レポート 設定 管理            |                                                         |                                   |
| 一般設定   ウェブ   ホスト   アイテム   ト!       | ガー   アクション   グラフ   スクリーン   マップ   エTサービス   ディ            | スカバリ ニクスポート/インポート                 |
| History:ホストプロファイル >> アイテムの設定 >> ホン | ♪ ≫ 監査 ≫ トリガーの設定                                        |                                   |
| トリガーの設定                            |                                                         | トリガーの作成                           |
| トリガー                               |                                                         | ?                                 |
| 名前                                 |                                                         |                                   |
| 条件式                                |                                                         | 「挿入」                              |
| 次のトリガーに依存                          | 依存しているトリガーはありません                                        |                                   |
| 依存関係の作成                            | 3810                                                    | 邃訳                                |
| イベナ生成                              | ノーマル                                                    |                                   |
| 深刻度                                | 未分類                                                     |                                   |
| 4.XE                               |                                                         |                                   |
| URL                                |                                                         |                                   |
| 無効                                 |                                                         |                                   |
|                                    |                                                         | 保存 キャンセル                          |
| ZABBIX 1.6.4 Copyright 2001-20     | 18 by SIA Zabbix / Powered by MIRACLE LINUX CORPORATION | 次のユーザでログイン中 'Admin                |

✓ 条件式で利用できる比較演算子

| 比較演算子 | 定義      |
|-------|---------|
| >     | 大なり     |
| <     | 小なり     |
| #     | ノットイコール |
| =     | イコール    |

# 5.4 システムマップを変更する (マップ)

- 1. [設定]⇒[マップ]をクリックします
- 2. 表示されたリストから、設定を変更したいマップの列の右にある「編集」をクリックします

## 5.4.1 ホストのアイコンを追加する

- 1. 「表示要素」設定の右上にある「表示要素を追加」をクリックします。
- 2. 下記の画面が開きます。

|                                            |                        | ~#                  | プ   サポート   プリント   プロファイル   ログアウト |
|--------------------------------------------|------------------------|---------------------|----------------------------------|
| 監視データ インベントリ レポート 設定 管理                    |                        |                     |                                  |
| - 兼委定   ウェブ   ホスト   アイテム   トリガー   ア        | アション   グラフ   スクリーン   🔫 | 7   エエサービス   ディスカバリ | エクスポート/インポート                     |
| listory: ホス >> 監査 >> トリガーの設定 >> ネオワークマップ > | ネットワークマップの設定           |                     |                                  |
| ネオウークマウノの設定                                |                        |                     |                                  |
| 表示要素                                       |                        |                     |                                  |
|                                            |                        |                     | 1                                |
| New map e                                  | ement                  | ?                   |                                  |
| 217                                        |                        |                     |                                  |
| 5416                                       |                        |                     |                                  |
| ラベルの位置                                     | · •                    |                     |                                  |
| 1.7t                                       |                        | 選択                  |                                  |
| アイコン(正常)                                   | Hub                    |                     |                                  |
| アイコン(障害)                                   | Hub                    |                     |                                  |
| アイコン(不明)                                   | Hub                    |                     |                                  |
|                                            |                        |                     |                                  |
| ✓本抽<br>人工業196                              |                        |                     |                                  |
| 1/21%                                      |                        |                     |                                  |
|                                            |                        | <b>保存</b> 土地 地址     |                                  |
|                                            |                        | 1#19 +ヤノセル          |                                  |
| VMware ESX                                 |                        |                     |                                  |

3. 下記の表を参考に、各項目を入力します。

| 設定項目     | 説明                  |
|----------|---------------------|
| タイプ      | ホストを選択              |
| ラベル      | 表示名を設定。通常はホスト名を設定   |
| ラベルの位置   | ラベル(ホスト名や状態)を表示する場所 |
| ホスト      | 表示するホストを選択          |
| アイコン(正常) | 通常時のアイコンを選択         |
| アイコン(障害) | 障害時のアイコンを選択         |
| アイコン(不明) | 不明時のアイコンを選択         |

| アイコン(無効) | 無効時のアイコンを選択                                |
|----------|--------------------------------------------|
| X座標      | マップ上のX軸の数値を指定                              |
| Y座標      | マップ上の Y 軸の数値を指定                            |
| URL      | アイコンをクリックした際のリンク先 URLを設定。設定しない場合は各ホストの障害/復 |
|          | 旧状態の監視項目一覧画面のリンクが使用される                     |

4. 「保存」をクリックします。

## 5.4.2 ネットワーク接続を追加する

- 1. 「コネクタ」設定の右上にある「コネクタの作成」をクリックします。
- 2. 下記の画面が開きます

|                                  |                            |                 |         | へル     | ブ   サポート   プリント   プロファイル   ログアウト |
|----------------------------------|----------------------------|-----------------|---------|--------|----------------------------------|
| 監視データ インベントリ レポート 設定             | 管理                         |                 |         |        |                                  |
| -厳愛定   ウェブ   ホスト   アイテム          | トリガー   アクション   グラフ   .     | スクリーン   マップ   エ | サービス トゥ | ディスカバリ | エクスポート/インポート                     |
| History: ホスト >> 監査 >> トリガーの設定 >> | ・ネットワークマップ >> ネットワークマップの設定 | 2               |         |        |                                  |
| ネットワークマップの設定                     |                            |                 |         |        |                                  |
|                                  |                            |                 |         |        |                                  |
| コネクタ                             |                            |                 |         |        |                                  |
|                                  |                            |                 |         |        |                                  |
|                                  | New connector              |                 |         | ?      |                                  |
|                                  | アイコン1                      | ESX4.0:ESX4.0   |         | -      |                                  |
|                                  | アイコン2                      | ESX4.0:ESX4.0   |         | •      |                                  |
|                                  |                            | □ FUガー          | タイプ     | 色      |                                  |
|                                  | 状態識別用トリガー                  |                 |         |        |                                  |
|                                  |                            | 通知日日間第          |         |        |                                  |
|                                  | タイプ (正常)                   | 線 🔽             |         |        |                                  |
|                                  | 色(正常)                      | 0               |         |        |                                  |
|                                  |                            |                 | 保存 =    | キャンセル  |                                  |
|                                  | -                          |                 |         |        |                                  |
| VMware ESX                       |                            |                 |         |        |                                  |
|                                  |                            |                 |         |        |                                  |

3. 下記の表を参考に、各項目を入力します。

| 設定項目      | 説明                      |
|-----------|-------------------------|
| アイコン 1    | 始点となるアイコンを選択            |
| アイコン 2    | 終点となるアイコンを選択            |
| 状態識別用トリガー | コネクションのステータスを決めるトリガーを選択 |
| タイプ(正常)   | 正常時の線の種類を選択             |
| 色(正常)     | 正常時の線の色を選択              |
| タイプ(障害)   | 異常時の線の種類を選択             |
| 色(障害)     | 異常時の線の色を選択              |

4. 「保存」をクリックします

## 5.5 ユーザとメールアドレスを設定する (ユーザ)

- 1. メニューから [管理]⇒[ユーザ]をクリックします。
- 2. ユーザー覧から、設定を変更するユーザ名をクリックします。
- 3. 下記の画面が開くため、ユーザ名、パスワードなどの変更が必要な場合は設定を変更し、「保存」をクリックしま す。
- メールアドレスの修正を修正する場合、「メディア」の項にあるチェックボックスにチェックを入れ、「選択を削除」ボタンをクリックして、不要なメールアドレスを削除します。
- 5. 「メディア」の項の「追加」ボタンをクリックします。

|                                | d by<br>ACLE          |                                      | ヘルプ   サポート   プリント   プロファイル   ログアウト             |
|--------------------------------|-----------------------|--------------------------------------|------------------------------------------------|
| 監視データ インベントリ レポート 設定           | 2 管理                  |                                      |                                                |
| 副証   ユーザ   メディアタイプ   スク        | リプト   監査   キュー        | 通知レポート ロケール インストール                   |                                                |
| History: 監査 >>トリガーの設定 >> ネットワ  | ークマップ ນ ネットワークマップ・    | の設定 >> ユーザ                           |                                                |
| ユーザとユーザグループの設定                 |                       | ユーザ 💽 ユーザグループ 全て                     | - ユーザの作成                                       |
|                                | ユーザ                   |                                      | ?                                              |
|                                | エイリアス                 |                                      |                                                |
|                                | 名前                    |                                      |                                                |
|                                | 名字                    |                                      |                                                |
|                                | パスワード                 |                                      |                                                |
|                                | パスワード(確認)             |                                      |                                                |
|                                | ユーザの種類                | ZABBIX1-ザ                            |                                                |
|                                | グループ                  |                                      | X                                              |
|                                | メディア                  | メディアが定義されていません<br>追加                 |                                                |
|                                | 言語                    | 英語 (GB)                              |                                                |
|                                | テーマ                   | システムデフォルト・                           |                                                |
|                                | 自動ログイン(1ヶ月)           |                                      |                                                |
|                                | 自動ログアウト (最低90秒)       | 90                                   |                                                |
|                                | ログイン後のURL             |                                      |                                                |
|                                | 更新(秒)                 | 30                                   |                                                |
|                                |                       | ユーザの権限(表示)                           |                                                |
|                                |                       | 保存 キャン                               | ·セル                                            |
| ZARRIX 1.6.4 Conversion to 200 | 1-2008 by ST& Zabbiy  |                                      | たのユーザアログ <i>イ</i> ン <del>は '&amp; dosio'</del> |
| EABBIN 1.0.4 Copyright 200     | OT 2000 DY STA LADDIX | Powered by MIRACLE LINUX CORPORATION |                                                |

- 6. 下記の画面が開くため、「タイプ」は Email を選択し、「送信先」にメールアドレスを入力します。その他の項目は デフォルトのまま変更しないでください。
- 7. 「追加」ボタンをクリックします
- 8. 前の画面に戻るため、「保存」をクリックします。

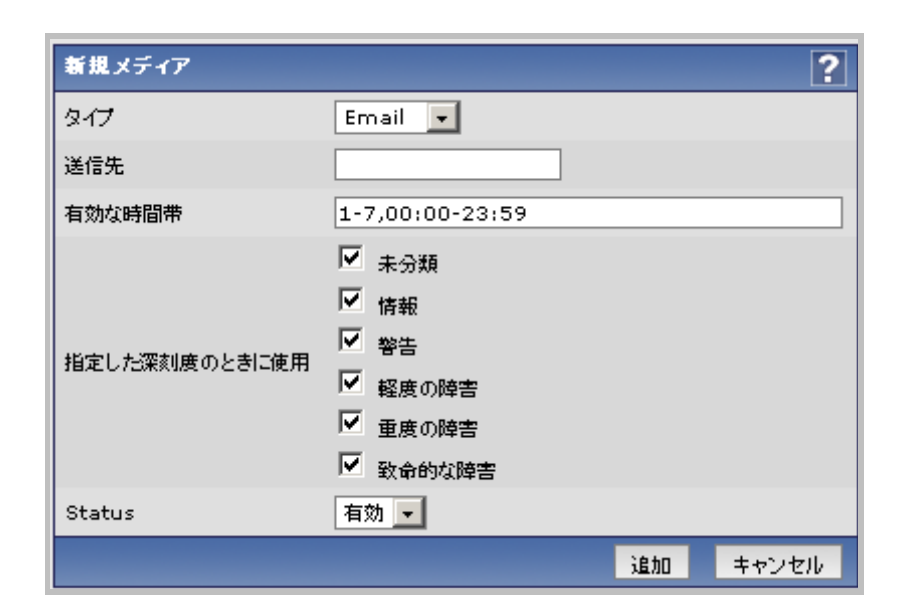

#### 6 付録

# 6.1 設定ファイル・ログファイル

ZABBIX サーバ、ZABBIX エージェントの設定ファイル、ログファイルについて解説します。

## 6.1.1 ZABBIX サーバ

| ファイル名                             | 説明                         |
|-----------------------------------|----------------------------|
| /etc/zabbix/zabbix_server.conf    | ZABBIX サーバの設定ファイル          |
| /etc/zabbix/zabbix.conf.php       | ZABBIX Web インターフェースの設定ファイル |
| /var/log/zabbix/zabbix_server.log | ZABBIX サーバのログファイル          |

## **6.1.2 ZABBIX** エージェント

| 設定項目                              | 説明                   |
|-----------------------------------|----------------------|
| /etc/zabbix/zabbix_agentd.conf    | ZABBIX エージェントの設定ファイル |
| /var/log/zabbix/zabbix_agentd.log | ZABBIX エージェントのログファイル |